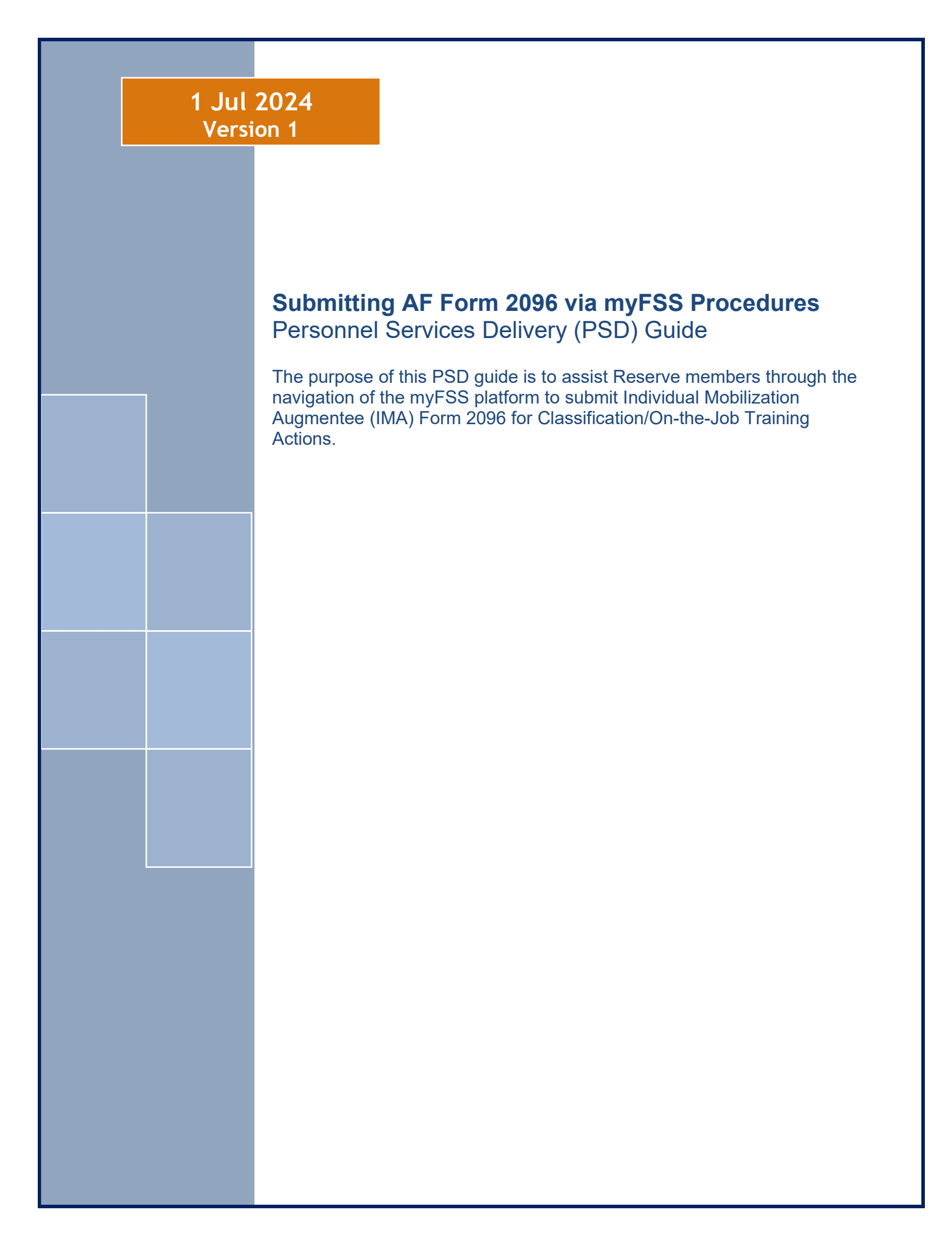

## Section A: Introduction

| Version | Date     | Revision(s)                                   |
|---------|----------|-----------------------------------------------|
| 1       | 1 Jul 24 | myFSS process for submitting IMA AF Form 2096 |
|         |          |                                               |
|         |          |                                               |

**INTRODUCTION:** The purpose of this Job Aid is to guide Reserve members through the navigation of the myFSS platform to submit Individual Mobilization Augmentee (IMA) Form 2096 for Classification/On-The-Job Training Actions.

## 1. OFFICE OF PRIMARY RESPONSIBILITY (OPR):

• Air Reserve Personnel Center (ARPC/DPAT)

## **2. TARGET AUDIENCE:**

• Air Force Reserve (AFR) Airman

## **3. REFERENCES:**

- AF Form 2096, Classification/On-the-Job Training Action
- AFMAN 36-2100, Military Utilization and Classification
- DAFMAN 36-2689, Training Program
- AFECD, Air Force Enlisted Classification Directory
- AFOCD, Air Force Officer Classification Directory
- SEI PSDG, Special Experience Identifier Personnel Services Delivery Guide

#### NOTE:

The knowledge article for submitting this request can be found my myFSS by searching "AFR Individual Mobilization Augmentee (IMA) AF Form 2096 Classification/OJT Request"

# Section B: Submitting IMA AF Form 2096

1. Following a successful navigation to the Airman Community Landing Page, locate the **Knowledge Article** search bar.

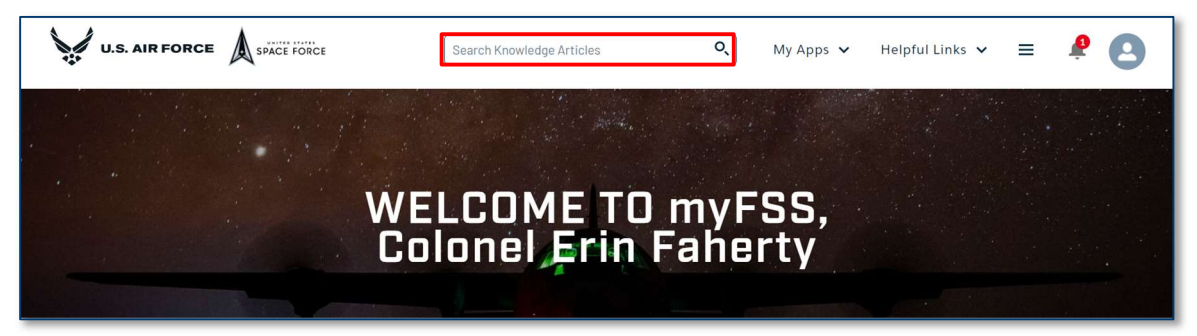

2. Locate and select the **AFR Individual Mobilization Augmentee AF Form 2096** Knowledge Article. Knowledge Article Link: Knowledge Detail (af.mil)

| AFR Individual Mobilization Augmentee 🔍 My Apps 🗸                                                                                                    | Helpful Links 🗸 Ask A Question | 0 × 🛛 🖉 🙆 |
|----------------------------------------------------------------------------------------------------|--------------------------------|-----------|
| AFR Individual Mobilization Augmentee (IMA) Correspondence Course Request<br>AFR Individual Mobilization Augmentee (IMA) Training Waiver Request<br>AFR Individual Mobilization Augmentee (IMA) AF Form 2006 Classification (OUT Request |                                |           |
| AFR Individual Modification Augmentee (MAI Formal School Ferlieted Professional Military Education IEPPE Request<br>INTERSEET<br>Sergeant FRANK<br>NATHAN<br>OLIVERHENRY III                                                             |                                |           |

3. Review the Knowledge Article and utilize **Related Resources** for a fillable AF 2096. IMA members should work with their Active Duty unit to complete the AF 2096 before submitting a request to their Detachment. In the event you are unsure what to do, proceed to creating a request to your detacment for further instruction.

| 2023/268   Updated: 12 Jan 2023<br>idual Mobilization Augmentee [IMA] AF Form 20<br>to Air Force Reserve<br>at Unit Taking Managers in completing and submitting the AF form 309<br>ation Augmentee IDA]. This Internation synthesize gularance found in<br>Day 19-2670. To Air One Development as well as the Air Force Specially<br>roomel Sentices Delivery Guides.<br>1906 to request award, upgrade, correction, or re-designation of an AFSC.                                                                  | D96 Classification<br>6, Classification/On-the-Jod<br>AFMAN 35-2100, Milliary U<br>r Code (AFSC) maintenance<br>. Special Experience Identifi                                                                                                    | /DJT Request                                                                                                    |
|----------------------------------------------------------------------------------------------------|----------------------------------------------------------------------------------------------------|----------------------------------------------------------------------------------------------------|
| Idual Mobilization Augmentee (IMA) AF Form 20<br>to: Air Force Reserve<br>It Unit Training Managers in completing and submitting the AF form 309<br>to Augmentee (IMA). This Information synthesize guidance found in<br>DAT 35/2010, Total Proce Development is well as the AF force Specify<br>processing Service Development, or re-designation of an AFSC,<br>1906 to request award, upgrade, correction, or re-designation of an AFSC,<br>4 and withframe guidages refer to the Instructions within AFMAN 36/21 | DB6 Classification<br>6, Classification/On-the-Jock<br>AFMAN 36-2100, Military U<br>Code (AFSC) maintenance<br>-Special Experience Identifi                                                                                                    | /DJT Request                                                                                                    |
| to: AIT Force Reserve<br>at Unit Taking Managers In completing and submitting the AIF form 309<br>ation Augmentee IDAA). This information synthesizes gudance found in<br>Data W-2670. To Taking Town Development as well as the AIF Force Specially<br>roomel Services Delivery Guides.<br>2006 to request award, upgrade, correction, or re-designation of an AFSC.                                                                                                    | 6, <i>Classification/On-the-Jot</i><br>AFMAN 36-2100, <i>Military U</i><br>/ Code (AFSC) maintenance<br>. Special Experience Identifi                                                                                                    | e Training Request, for<br>tilization and<br>and Special Experien<br>er (SFI) or Training                                                                                                    |
| LUINT Training Managers in completing and submitting the AF Form 209<br>ation Augmente (IMA). This information synthesizes guidance found in<br>ADM 35-2670, 7:04 Rorae Development as well as the AF Force Specially<br>sonnel Services Delivery Guides.<br>9905 to request award, upgrade, correction, or re-designation of an AFSC,<br>4 data and withdrawis please refer to the instructions within AFMAN 36-212.                                                                                                | 6, <i>Classification/On-the-Job</i><br>AFMAN 36-2100, <i>Military U</i><br>r Code (AFSC) maintenance<br>Special Experience Identifi                                                                                                    | e Training Request; for<br>tillization and<br>and Special Experien-<br>er (SEI) or Training                                                                                                    |
| 1906 to request award, upgrade, correction, or re-designation of an AFSC,<br><br>ides and withdrawis please refer to the instructions within AFMAN 36-211                                                                                                    | Special Experience Identifi                                                                                                    | er (SEI) or Training                                                                                                    |
| des and withdrawis please refer to the instructions within AFMAN 36-210                                                                                                    |                                                                                                    | er (oes) er riennig                                                                                                    |
|                                                                                                    | 00, Military Utilization and 0                                                                                                    | Classification.                                                                                                    |
| ting the AF Form 2096                                                                                                    |                                                                                                    |                                                                                                    |
| Instruction guides to complete the AF Form 2096. An Improperly complet<br>action to the requester.                                                                                                    | ted, Inaccurate or Illegible A                                                                                                    | F Form 2096 will be                                                                                                    |
| Illty of the Unit Training Manager and the IMA's supervisor to ensure the r<br>Form 2096. The IMA's assigned RIO Detachment is the processing agenc<br>the processed AF Form 2096 is forwarded to ARMS for upload into the me                                                                                                    | member has met all upgrad<br>y for each AF Form 2096 su<br>ember's record.                                                                                                    | e requirements prior t<br>ibmitted by an IMA. H                                                                                                    |
| es                                                                                                    |                                                                                                    |                                                                                                    |
| Classification/On-the-Job Training Action                                                                                                    |                                                                                                    |                                                                                                    |
| 00. Military Utilization and Classification                                                                                                    |                                                                                                    |                                                                                                    |
| d Classification Directory                                                                                                    |                                                                                                    |                                                                                                    |
| Classification Directory                                                                                                    |                                                                                                    |                                                                                                    |
| clal Experience Identifier Personnel Services Delivery Guide                                                                                                    |                                                                                                    |                                                                                                    |
|                                                                                                    |                                                                                                    |                                                                                                    |
|                                                                                                    | Instruction guides to complete the AF Form 2096. An Improperly complete<br>Instruction guides to complete the AF Form 2096. An Improperly complete<br>action to the requester.<br>Prom 2006, The IMA's assigned RIO Detechment is the processing AF generation of the IMA's store upload into the m<br>the processing AF Prim 2006 is forwarded to AMA's for upload into the m<br>Constitution of the IMA's assignment of the IMA's store upload into the m<br>Constitution of the IMA's assignment<br>in Constitution of the IMA's assignment<br>India Constitution of Classification<br>India Constitution Excellence<br>of Lossification Excellence<br>Information Processor | Instruction guides to complete the AF Form 2096. An Improperty completed, inaccurate or Illegible A<br>Editor to the request.<br>Set of the Unit Taining Manager and the IMA's supervisor to ensure the member has met all suggrad<br>Form 2006. The IMA's antigred RID Detachment is the processing agency for each AF Form 2006 as<br>the processed AFT and 2006 is invariable AMA's to upblack into the member's record.<br>Constructions (20 of the Mark Section 2006) as the processing agency for each AF Form 2006 as<br>the processed AFT and 2006 is invariable AMA's to upblack into the member's record.<br>Constructions (20 of the Jacob Tainling Article)<br>(20 AMTains, Unstruction, and Classification<br>Taint Construction, Construction, |

4. Review the AFR IMA 2096 Request information before proceeding.

| AFR IMA 2096 Request                                                                                                    |        |
|----------------------------------------------------------------------------------------------------|--------|
| ielect the appropriate request option from the drop-down box below                                                                                                    |        |
| <ul> <li>CAFSC Correction/Update</li> <li>SEI Award and Withdrawal</li> <li>Skill Level Upgrade</li> <li>General Inquiry</li> </ul>                                                                                                    |        |
| ubject: Prefilled to say, "(FOUO) Classification/Upgrade/2096 Request for an IMA [Rank Last Name]." Replace "[Rank Last Name]" with the member's information, but nodify the rest of the subject. Improper modification of the subject may cause a delay in the processing of your request. | .it do |
| Attachments: Required for all requests except general inquiries. Failure to include the correct paperwork will cause a delay in processing. To download the form, or to<br>examples of each request, visit RMG Training Management. Attachments must be submitted in PDF format.            | view   |
| IMA's Assigned Detachment                                                                                                    |        |
| None                                                                                                    | ÷      |
| Product                                                                                                    |        |

5. Open the IMA's Assigned Detachment drop-down answer field and select your HQ RIO Detachment.

| * IMA's Assigned Detachment                                                                                                    |
|----------------------------------------------------------------------------------------------------|
| None                                                                                                    |
| None                                                                                                    |
| HQRIO                                                                                                    |
| HQ RIO Det 2                                                                                                    |
| HQ RIO Det 3                                                                                                    |
| HQ RIO Det 4                                                                                                    |
|                                                                                                    |
| HQ RIO Det 7                                                                                                    |
| HQ RIO Det 8                                                                                                    |
| (FOUO) Classification/Upgrade/2096 request for an IMA: Faherty                                                                                                    |
| Question                                                                                                    |
|                                                                                                    |
|                                                                                                    |
| If submitting PII information it must not be in the Subject nor the Comment/Request field, this is a violation of PII policy and will result in the immediate deletion of this |

6. Open the **Product** drop-down answer field and select **Air Reserve Officer** or **Air Officer Enlisted**.

| * IMA's Assigned Detachment                                                                                                    | ] |
|----------------------------------------------------------------------------------------------------|---|
| HQ RIO Det 2                                                                                                    |   |
| *Product                                                                                                    |   |
| None                                                                                                    |   |
| None                                                                                                    |   |
| Air Reserve Officer                                                                                                    | l |
| Air Reserve Enlisted                                                                                                    | ļ |
| * Subject                                                                                                    |   |
| (FOUO) Classification/Upgrade/2096 request for an IMA: Faherty                                                                                                    |   |
| Question                                                                                                    |   |
|                                                                                                    |   |
|                                                                                                    |   |
| If submitting PII information it must not be in the Subject nor the Comment/Request field, this is a violation of PII policy and will result in the immediate deletion of this |   |

7. Open the **Category** drop-down answer field and select the appropriate request option.

| HQ RIO Det 2   * Product   Air Reserve Officer   * CategoryNone  None   CAFSC Correction/Update SEI Award and Withdrawal Skill Level Upgrade General Inquiry | * IMA's Assigned Detachment |    |
|----------------------------------------------------------------------------------------------------|-----------------------------|----|
|                                                                                                    | HQ RIO Det 2                | \$ |
| Air Reserve Officer  Category None  CAFSC Correction/Update SEI Award and Withdrawal Skill Level Upgrade General Inquiry                                     | * Product                   |    |
| Category None  CAFSC Correction/Update SEI Award and Withdrawal Skill Level Upgrade General Inquiry                                                          | Air Reserve Officer         | \$ |
| None CAFSC Correction/Update SEI Award and Withdrawal Skill Level Upgrade General Inquiry                                                                    | * Category                  |    |
| None<br>CAFSC Correction/Update<br>SEI Award and Withdrawal<br>Skill Level Upgrade<br>General Inquiry                                                        | None                        | \$ |
| CAFSC Correction/Update<br>SEI Award and Withdrawal<br>Skill Level Upgrade<br>General Inquiry                                                                | None                        |    |
| SEI Award and Withdrawal<br>Skill Level Upgrade<br>General Inquiry                                                                                           | CAFSC Correction/Update     |    |
| Skill Level Upgrade<br>General Inquiry                                                                                                    | SEI Award and Withdrawal    |    |
| General Inquiry                                                                                                    | Skill Level Upgrade         |    |
|                                                                                                    | General Inquiry             |    |
|                                                                                                    |                             |    |
|                                                                                                    |                             |    |
|                                                                                                    |                             |    |

8. **Do not** make any edits to the Subject line.

| * IMA's Assigned Detachment                                    |    |
|----------------------------------------------------------------|----|
| HQ RIO Det 2                                                   | -  |
| * Product                                                      |    |
| Air Reserve Officer                                            | *  |
| *Category                                                      |    |
| None                                                           | \$ |
| *Subject                                                       |    |
| (FOUO) Classification/Upgrade/2096 request for an IMA: Faherty |    |
| Question                                                       |    |
|                                                                |    |
|                                                                | 11 |
|                                                                | 1  |

9. If applicable, populate the **Question** answer field.

| - |                                                                                                    |
|---|----------------------------------------------------------------------------------------------------|
| ſ | *Subject                                                                                                    |
|   | (FOUO) Classification/Upgrade/2096 request for an IMA: Faherty                                                                                                    |
|   | Question                                                                                                    |
|   |                                                                                                    |
|   |                                                                                                    |
| ľ |                                                                                                    |
| L | If submitting PII information it must not be in the Subject nor the Comment/Request field, this is a violation of PII policy and will result in the immediate deletion of this                                                                          |
| L | case.                                                                                                    |
| L |                                                                                                    |
| L | This contains information which must be protected by IAW AH 33-332 and DoD Regulation 5400.11; Privacy Act of 19/4 as Amended Applies, and it is For Official Use<br>Only (FOU) It must be protected or information among during to further disclosure. |
| L | Only (FOOD). It must be protected of privacy act information removed prior to further disclosure.                                                                                                    |
| L | Confirm that you are ready to proceed. By proceeding, a case will be created in the system.                                                                                                    |
|   | _                                                                                                    |
| L | Next                                                                                                    |

10. Select Upload Files to attach your IMA 2096 request.

Note: A file must be submitted for all requests except general inquiries.

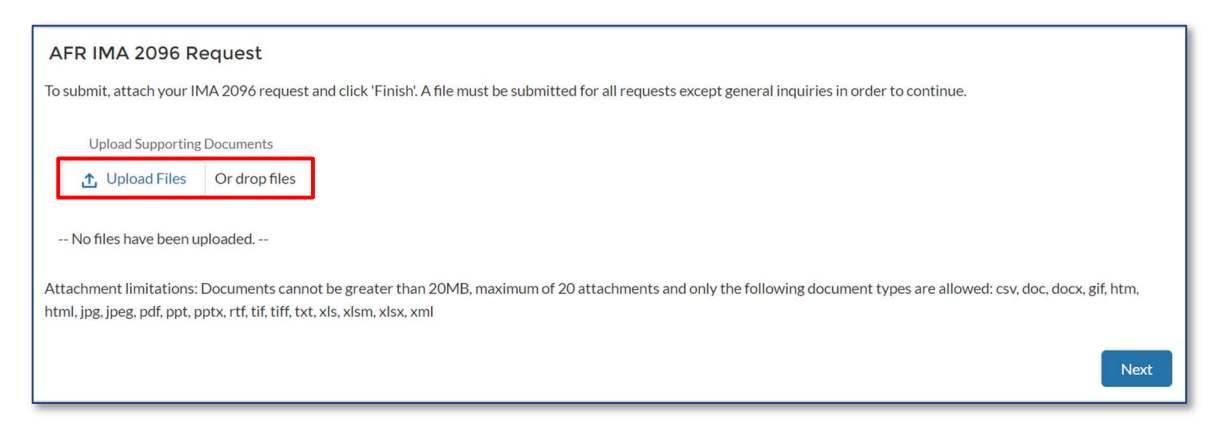

11. Once the file is finished uploading, select Done.

|                             | Upload Files |      |
|-----------------------------|--------------|------|
| W-011954_P_SA.xisx<br>21 KB |              | 0    |
| 1 of 1 file uploaded        |              | Done |

## 12. Select Next to proceed.

| Upload Supporting | Documents     |       |
|-------------------|---------------|-------|
| 1 Upload Files    | Or drop files |       |
|                   |               | Туре  |
| Remove            | -011954_P_SA  | .xlsx |

13. If case was completed successfully you will ge the screen below. Ensure you make note of your case number. Select **Finish** to exit the request.

| Thank you! A case has been submitted and an email will be sent to you chartly with the relevant information                                                                                                    |  |
|----------------------------------------------------------------------------------------------------|--|
| Hairk you. A case has been submitteed and an emain win be sent to you shot by with the felevalit information.                                                                                                    |  |
| Your case has been created. If you need to provide additional comments or file attachments, please navigate to the myFSS landing page, go to your list of cases, and click the Details button for Case #00496580. |  |
| Finis                                                                                                    |  |

14. To locate the case and provide additional comment or file attachments, navigate to the myFSS landing page, locate the list of open cases, and **Details** button of the corresponding case.

| Created   | SUBJECT                                                                         | STATUS | SUB-STATUS | UPDATED            | CASE #   |               |
|-----------|---------------------------------------------------------------------------------|--------|------------|--------------------|----------|---------------|
| 7/20/2023 | IMA Formal Schools   Formal School Request for FRANK<br>OLIVERHENRY (T-0355536) | Open   |            | 7/20/2023 12:11 pm | 02481184 | Details       |
| 7/18/2023 | (FOUO) Classification/Upgrade/2096 request for an IMA:<br>OLIVERHENRY           | Open   |            | 7/18/2023 9:04 am  | 02469754 | Details       |
|           |                                                                                 |        |            |                    |          | Viewing 1-2 o |
|           | nw                                                                              |        |            |                    |          |               |
|           |                                                                                 |        |            |                    |          |               |

# Section C: Correspondence in myFSS with Technician

1. After submitting your ticket, you can view your case via the myFSS Splash Pages. Your Case Number, Status, and Details will all be found here. See examples below.

| myFSS CASES myFSS                                          | S QUESTIONS               |                                                                |                             |                             |                                   |                                                                         |                                                                                 |
|------------------------------------------------------------|---------------------------|----------------------------------------------------------------|-----------------------------|-----------------------------|-----------------------------------|-------------------------------------------------------------------------|---------------------------------------------------------------------------------|
| OPEN [1] CLOSED                                            |                           |                                                                |                             |                             |                                   |                                                                         |                                                                                 |
|                                                            |                           |                                                                |                             |                             |                                   |                                                                         |                                                                                 |
| CREATED                                                    | SUBJECT                   |                                                                | STATUS                      | SUB-STATUS                  | UPDATED                           | CASE #                                                                  |                                                                                 |
| 6/29/2024                                                  | AFR Classification Waiver |                                                                | Open                        |                             | 6/29/2024 10:0                    | 3 am 03799444                                                           | Details                                                                         |
| AVAILABLE NOW                                              |                           |                                                                |                             |                             |                                   |                                                                         | vewing 1-1 of 1                                                                 |
| LEARN MORE ABD<br>Self-service access to knowl<br>articles | IUT AGILE ACCELERATOR     | CHATTER<br>Social network for your Airmen &<br>Guardian groups | myFITNESS<br>Provin Provide | myEVAL<br>Evaluation System | myEVAL Admin<br>Evaluation System | SERVICE AGENT<br>Perform your work in the<br>Salesforce Service Console | mySERVICES<br>Combat Support, Community<br>Services, WWR, and NAF<br>Accounting |

\*Note: The "myFSS CASES" section will provide All Open Cases (myFSS and myEducation). Check this page periodically to monitor status of your ticket.

2. Click on **Details** for additional information along with comments left within your case.

| nyFSS CASES myFS |                           |        |            |                    |                  |
|------------------|---------------------------|--------|------------|--------------------|------------------|
| OPEN [1] CLOSED  |                           |        |            |                    |                  |
|                  |                           |        |            |                    |                  |
| CREATED          | SUBJECT                   | STATUS | SUB-STATUS | UPDATED            | CASE #           |
| 6/29/2024        | AFR Classification Waiver | Dnan   |            | 6/29/2026 10-03 am | 07700////        |
|                  |                           |        |            |                    | Viewing 1-1 of 1 |
| VAILABLE NOW     |                           |        |            |                    | Viewing 3.1 of 2 |

3. The details portion of your case will provide you with the status of your case.

|                   | CASE            | #03799444                 | ×  |
|-------------------|-----------------|---------------------------|----|
| DETAILS           | COMMUNICATION   | RELATED DOCUMENTS         |    |
| Personnel Nam     | 2               | Status                    | 40 |
| FRANK NATHAN      | OLIVERHENRY III | Open                      |    |
| Case Category     |                 | Sub-Category              |    |
| AFR Classificatio | on Waiver       | Career Development Course |    |
| Created Date      |                 | Last Modified Date        |    |
| 6/29/2024 10:03   | am              | 6/29/2024 10:03 am        |    |
|                   |                 |                           |    |
|                   |                 |                           |    |
|                   |                 |                           |    |
| Print Case        |                 |                           |    |
| Print Case        |                 |                           |    |

4. Next, navigate to **Communication** to see all correspondence between you and the technician working your case.

|                              | CASE                               | #03799444                           |                  |
|------------------------------|------------------------------------|-------------------------------------|------------------|
| DETAILS                      | COMMUNICATION                      | RELATED DOCUMENTS                   |                  |
| Good morning                 | g, I am reaching out to get        | an update on my case.               |                  |
|                              |                                    |                                     | Save             |
| Email (Service               | e Agent) - 6/29/2024 10:0          | 3 am                                |                  |
| Thank you for as soon as pos | submitting your inquiry. A ssible. | Total Force Service Center Technici | an will respond  |
| You may view                 | the status and/or update           | your question via the myFSS website | e.               |
| Test                         |                                    |                                     |                  |
| Comment (Yo                  | ou) - 6/29/2024 10:03 am           |                                     |                  |
| Test                         |                                    |                                     |                  |
|                              |                                    |                                     | Viewing 1-2 of 2 |

5. All attachments can be viewed and upload in the **Related Documents** tab.

|                | CASE            | #U3/99444         |                 |
|----------------|-----------------|-------------------|-----------------|
| DETAILS C      | OMMUNICATION    | RELATED DOCUMENTS |                 |
| pload new file |                 |                   |                 |
| 1 Upload Files | Or drop files   |                   |                 |
| Jocumen        | ts              |                   |                 |
| PNG            | 36-2100 Table ( | cont.)            | *               |
|                |                 | Ú.                | iewing 1-1 of 1 |